### Como atualizar o firmware de seu roteador através da interface web

São José, 23 de março de 2020.

Para acessar a interface de configuração de seu roteador, conecte-o a um computador por cabo ou pelo Wi-Fi:

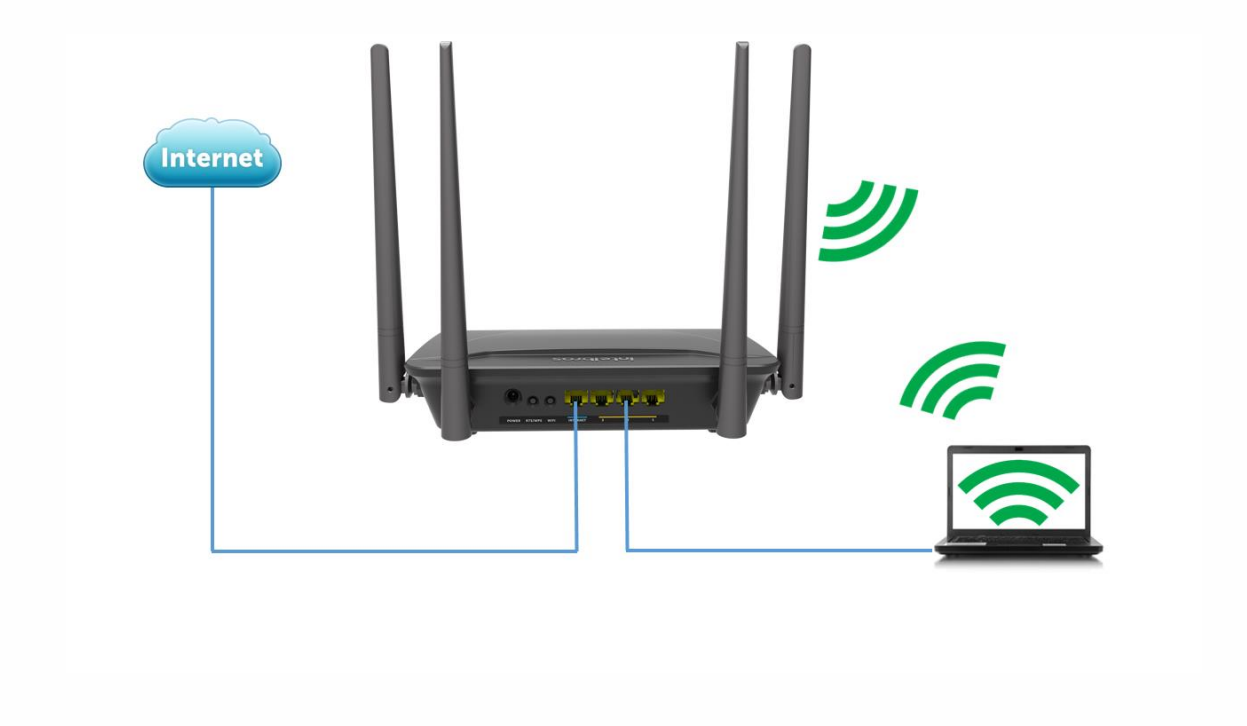

Abra o navegador de internet:

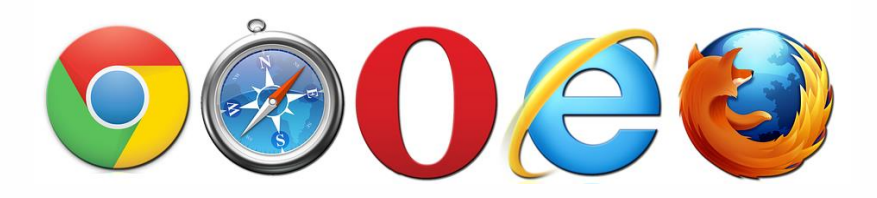

# Tutorial técnico **intelbros**

Digite na barra de endereços 10.0.0.1, para acessar a interface do roteador por meio do endereço IP dele, ou digite *meuintelbras.local*, para acessá-la através de domínio local.

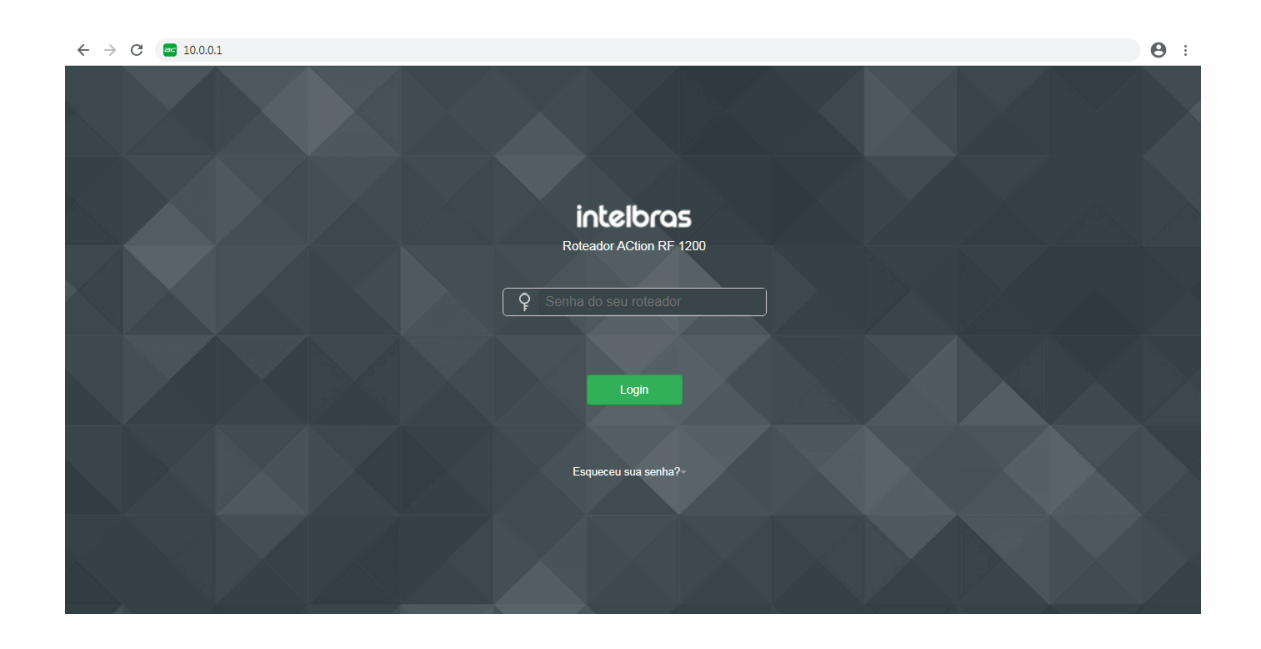

No campo *Senha do seu roteador*, digite a senha padrão, *admin*, ou sua senha de acesso ao roteador.

| $\leftrightarrow$ $\rightarrow$ C ( ) Não seguro   meuintelbras.loca | l/main.html                             |                                          |                    |      | <b>07</b> 🕁 | Θ: |
|----------------------------------------------------------------------|-----------------------------------------|------------------------------------------|--------------------|------|-------------|----|
| intelbras                                                            | Status da Internet                      |                                          |                    | Sair |             | ^  |
| Status da Internet                                                   | Uma nova versão de firmware está dispor | nível. Deseja atualizar?<br>im Agora não |                    |      |             |    |
| Configurações da                                                     |                                         | 2.4 GHz: Familia                         |                    |      |             |    |
| Configurações da rede<br>Wi-Fi                                       |                                         | 5 GHZ: Familia 5GnZ                      |                    |      |             |    |
| Rede para visitantes                                                 |                                         |                                          |                    |      |             |    |
| Controle Parental                                                    |                                         |                                          |                    |      |             |    |
| IPv6                                                                 |                                         |                                          |                    |      |             |    |
| Configurações<br>Avançadas                                           |                                         |                                          | Online: 5          |      |             |    |
| Configurações do                                                     | Internet                                | Roteador                                 |                    |      |             |    |
| Sistema                                                              |                                         |                                          |                    |      |             |    |
|                                                                      |                                         |                                          |                    |      |             |    |
|                                                                      | <b>†</b> 83.4Kb/s   <b>↓</b> 4.1Mb/s    | 192.168.0.11                             | 1.1.3 Novo         |      |             |    |
|                                                                      | Consumo de internet                     | Endereço IP da WAN                       | Versão de Firmware |      |             | ~  |

## Tutorial técnico intelbros

Quando houver alguma atualização de firmware disponível, uma notificação será exibida. Clique em *Sim*.

| ← → C ③ Não seguro   meuintelbras.local/main.html            |                                                                                                    | <b>07</b> ☆ | θ: |
|--------------------------------------------------------------|----------------------------------------------------------------------------------------------------|-------------|----|
| intelbros Status da Interr<br>Atualização de Firmware        | iet Sair                                                                                                    |             |    |
| Confore Versão atu<br>Internet Tipo de atualizaç             | at: 1.1.3<br>ão: ⊛ Atualização online _ © Arquivo                                                                                                    |             |    |
| Contigui<br>W-FI Versão mais recer                           | te: 1.1.5                                                                                                    |             |    |
| Rede pa Conteúdo da Atualizaç<br>Controla<br>IPv6<br>Contour | Io: Novidades:<br>- Compatibilização com portal customize<br>- Possibilidade de utilizar todas as portas para gerenciamento remoto<br>- Melhorias na interface web.<br>Questões resolvidas:<br>- Alteração no modo de checagem de internet de ICMP para HTTP;<br>- Falha ao resolver DNS com protocolo TCP, quando não é possível resolver com o<br>protocolo UDP; |             |    |
| Arangap<br>Configue<br>Sistema                               | - Corrigido porta WAN não funciona como LAN no modo "Ponto de Acesso".                                                                                                    |             |    |

Nesta tela mostramos o conteúdo da atualização de firmware. Clique em *Atualizar* para iniciar a atualização.

| ← → C ③ Não seguro   meuintelbras.local/main.html          |                                                                                                    | <b>07</b> 📩 | <b>e</b> : |
|------------------------------------------------------------|----------------------------------------------------------------------------------------------------|-------------|------------|
| intelbros Status da Internet<br>Atualização de Firmware    | Sair                                                                                                    |             | •          |
| Configui Versão atual:<br>Internet<br>Tipo de atualização: | 1.1.3<br>Atualização online Arquivo                                                                                                    |             |            |
| Confour<br>VII-FI Conteúdo da Atualização:<br>Rede pa      | Novidades.<br>- Compatibilização com portal customize<br>- Possibilidade de utilizar todas as portas para gerenciamento remoto<br>- Melhorias na interface xveb.                                                                                                    |             |            |
| Controle<br>IPv6                                           | Questões resolvidas:<br>- Alteração no modo de checagem de internet de ICMP para HTTP;<br>- Falha ao resolver DNS com protocolo TCP; quando não é possível resolver com o<br>protocolo UDP;<br>- Cordinido norata WAN não funciona como LAN no modo "Ponto de Acesso" |             |            |
| Conform<br>Avançad                                         | ualizando Por favor, aguarde. 8%                                                                                                    |             |            |
| Configur<br>Sistema                                        |                                                                                                    |             |            |
|                                                            |                                                                                                    |             |            |

Aguarde enquanto o roteador reinicia.

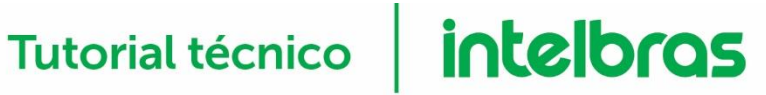

| $\leftrightarrow$ $\rightarrow$ C (i) Não seguro   meuintelbras.local/mai | in.html                              |                    |                    |      | <b>0</b> | θ: |
|---------------------------------------------------------------------------|--------------------------------------|--------------------|--------------------|------|----------|----|
| intelbras                                                                 | Status da Internet                   |                    |                    | Sair |          | *  |
| Status da Internet                                                        |                                      | 2.4 GHz: Familia   |                    |      |          |    |
| Configurações da<br>Internet                                              |                                      |                    |                    |      |          |    |
| Configurações da rede<br>Wi-Fi                                            |                                      |                    |                    |      |          |    |
| Rede para visitantes<br>Controle Parental                                 | $(\square)$                          |                    | Online: 7          |      |          |    |
| IPv6                                                                      |                                      |                    |                    |      |          |    |
| Configurações<br>Avançadas                                                | Internet                             | Roteador           |                    |      |          |    |
| Configurações do<br>Sistema                                               |                                      |                    |                    |      |          |    |
|                                                                           | <b>†</b> 57.6Kb/s   <b>↓</b> 1.5Mb/s | 192.168.0.11       | 1.1.5              |      |          |    |
|                                                                           | Consumo de internet                  | Endereço IP da WAN | Versão de Firmware |      |          |    |
|                                                                           |                                      |                    |                    |      |          | ~  |

Pronto! Seu roteador foi atualizado.

#### Conhece nossos videotutoriais? Ainda não? Então clique na imagem abaixo:

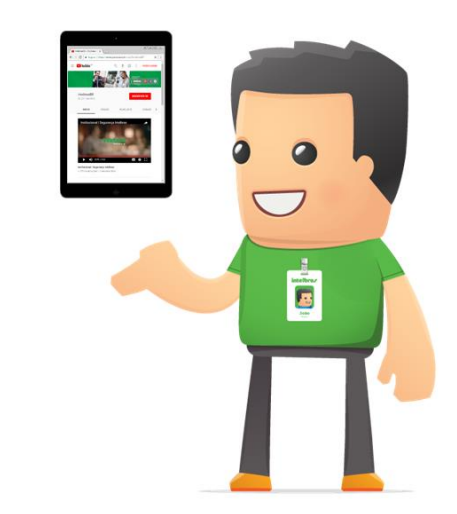

Ainda tem dúvidas ou está com dificuldades de acessar a interface de seu roteador? Entre em contato conosco pelo telefone ou WhatsApp (48) 2106-0000. Se preferir, ligue para uma de nossas bases regionais, que podem ser consultadas através do link:

http://www.intelbras.com.br/contato-suporte-tecnico